To set up **<u>POP</u>**, perform the following steps:

## 1. Tap Settings

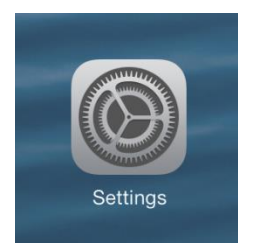

## 2. Tap Mail, Contacts, Calendars

- 3. Tap Add Account
- 4. Tap Other
- 5. Tap Add Mail Account

6. Enter the following information in the spaces provided:

•<u>Name</u>: Enter your first and last name This is the name that will appear in the "From" field of messages you send

•<u>Email</u>: Enter your entire email address (e.g., myname@mydomain.com)

•<u>Password</u>: Enter the password for your email account

•<u>Description</u>: Enter a descriptive name for the account (e.g., Work Account). This description will be visible only to you.

- 7. Tap the Next button
- 8. Tap the **POP** button

9. Enter the following information for BOTH the **Incoming Mail Server** and **Outgoing Mail Server** sections:

•<u>Host Name</u>: Enter the secure server name: **secure.emailsrvr.com** 

•<u>User Name</u>: Enter your <u>entire</u> email address (e.g.,myname@mydomain.com).

•<u>Password</u>: Enter the password for your email account

| III AT&T 3G          | 11:24 AM 🔤           |
|----------------------|----------------------|
| ** Verifying         |                      |
| Description          | Kcexample            |
| Incoming Mail Server |                      |
| Host Name            | secure.emailsrvr.com |
| User Name            | test2@kcexample.com  |
| Password             | •••••                |
| Outgoing Mail Server |                      |
| Host Name            | secure.emailsrvr.com |
| User Name            | test2@kcexample.com  |
| Password             | •••••                |

10. Tap the Save button

11. The device will verify settings and return to the **Mail**, **Contacts**, **Calendars** screen